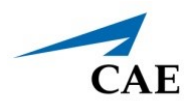

# **IMPORTING LEARNING MODULES**

Users can import Learning Modules into the CAE Maestro software using a Windows computer and the instructor tablet. Purchased Learning Modules are sent in a .zip file format.

Prior to importing learning modules, users must:

- 1. Download the Learning Module zip file.
- 2. Locate the Learning Module zip file on the Windows PC and right-click on the folder.
- 3. From the pop-up menu options, select **Extract All** to unzip the folder.

The CAE Maestro software is available on two types of instructor tablets: Samsung Galaxy Tab S3 or the Microsoft Surface Go tablet. For instructions on how to import learning modules on the Surface Go, see *Surface Go Tablet on page 9*.

**Note:** The following instructions for importing Learning Modules into CAE Maestro will vary depending on the type of tablet provided with the simulator.

## Samsung Galaxy Tab S3

To transfer Learning Modules to the instructor tablet:

- 1. Connect the Samsung tablet to the Windows PC using the white USB-C interface cable.
- 2. When the pop-up message appears asking you to allow access to device data, tap **Allow** to access the Samsung tablet as if it were a USB drive.
- 3. Open File Explorer and locate the Galaxy Tab S3 folder.

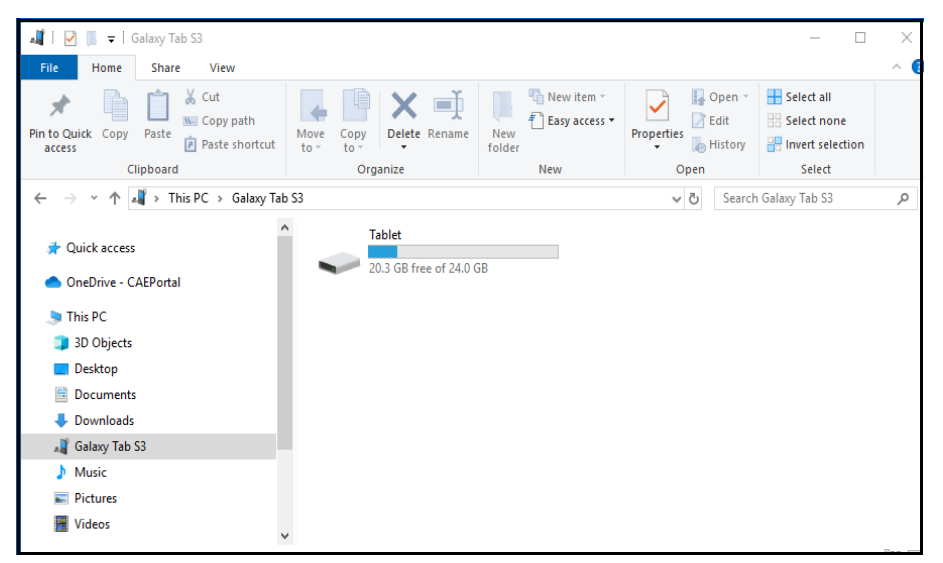

File Explorer - Galaxy Tab S3 Folder

4. Locate Download/Learning Modules folder on the tablet.

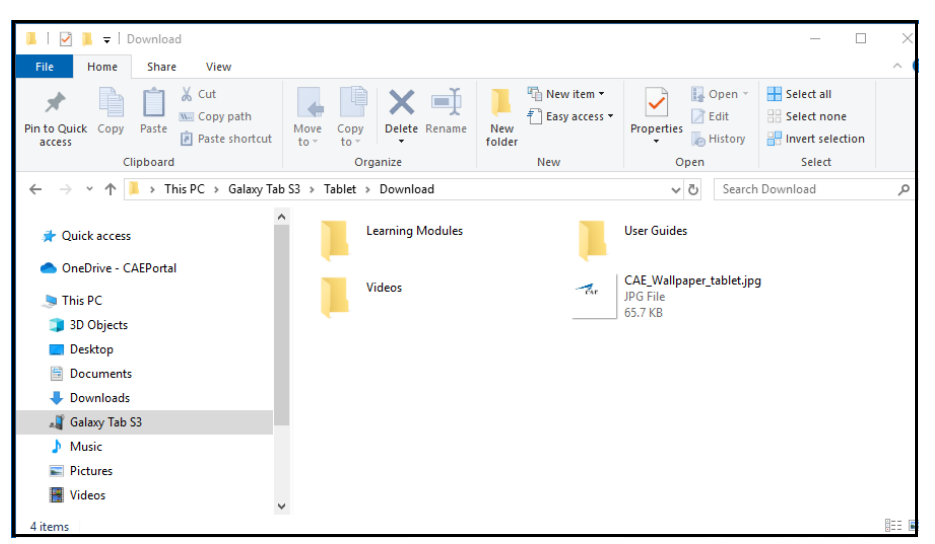

File Explorer - Download Folder

**Note:** If the Learning Modules folder does not yet exist in the Download folder, create the new folder now using the steps below:

- a. While in the Downloads folder, right-click to open a context menu and select **New Folder**.
- b. Name the new folder Learning Modules and press **Enter**.
- 5. Move the Learning Modules folder/s from the location on your PC to the **Downloads** > **Learning Modules** folder on the Samsung tablet.

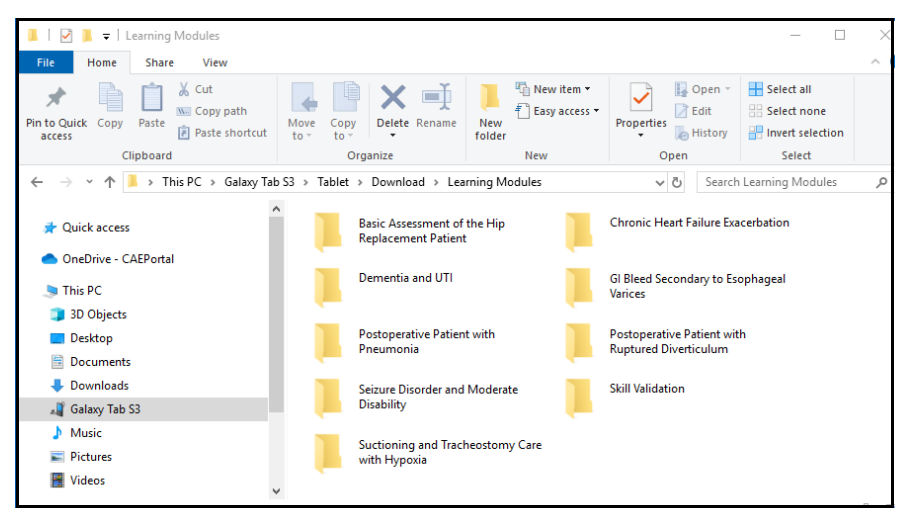

File Explorer - Learning Module Folder on Tablet

6. Disconnect the tablet from the PC after the transfer/s are complete.

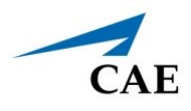

# Import Learning Modules from the Samsung Tablet into CAE Maestro

To import Learning Modules into the Samsung instructor tablet:

- 1. Power on the simulator and wait for it to say, "Hello."
- 2. Power on the tablet, tap **CAEMaestro** to start Maestro, and log in.
- 3. When the Home screen appears, tap the **SCE Manager** tab.

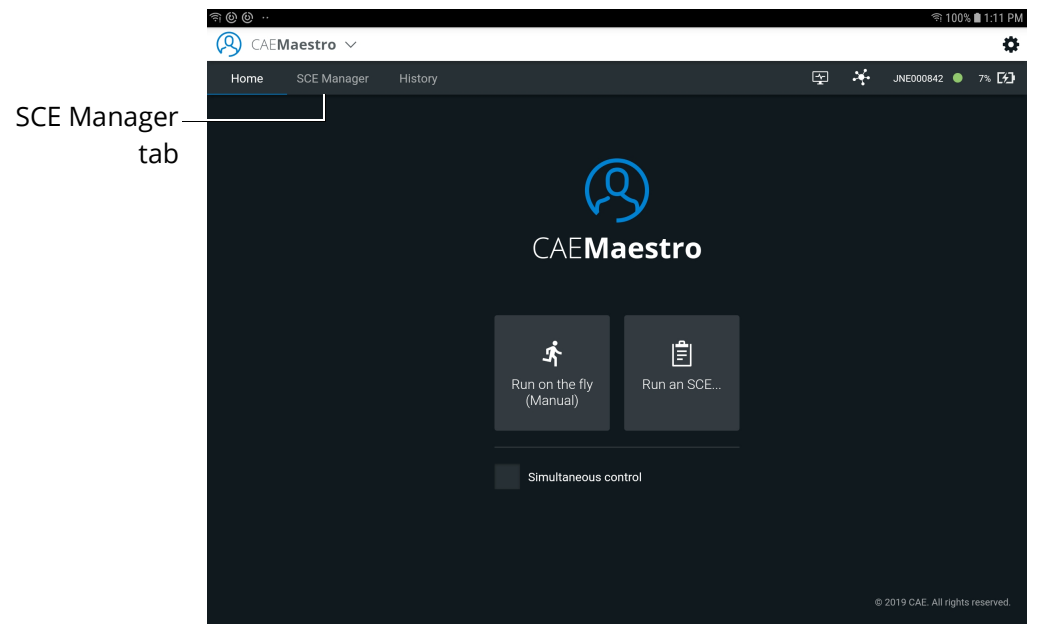

CAE Maestro Home Screen

4. Tap the **More** tab and choose **Import Module** from the drop-down menu.

|                   | • ~    |           |         |                |            |         |                 | ф             |
|-------------------|--------|-----------|---------|----------------|------------|---------|-----------------|---------------|
| Home SCE M        | anager | History   |         |                |            | ⊊ ×     | JNE000842       | 7% <b>[%]</b> |
| <b>Q</b> Search   |        |           | New SCE | More 🔻         |            | Sort by | SCE Title (A-Z) |               |
|                   |        |           |         | Import SCEs    |            |         |                 |               |
| Recently Used     |        | SCE Title |         | Import Module  | Created by | Mode    | 9               |               |
|                   |        |           |         | Manage Modules |            |         |                 |               |
| Favorites         |        |           |         |                |            |         |                 |               |
| All               |        |           |         |                |            |         |                 |               |
| Preconfigured SCE | s      |           |         |                |            |         |                 |               |
| User-created SCEs |        |           |         |                |            |         |                 |               |
|                   |        |           |         |                |            |         |                 |               |
|                   |        |           |         |                |            |         |                 |               |
|                   |        |           |         |                |            |         |                 |               |
|                   |        |           |         |                |            |         |                 |               |
|                   |        |           |         |                |            |         |                 |               |

SCE Manager Screen - Import Module

5. In the Select an Action pop-up menu, tap **Files**.

| 9 CAE <b>Maestro</b> 🗸 |                  |           |            |           |                | •             |
|------------------------|------------------|-----------|------------|-----------|----------------|---------------|
| Home SCE Manager       |                  |           | Ŧ          | ÷         | JNE000842      | 7% <b>[½]</b> |
| Q Search               | New SCE          | More 🔫    |            | ort by St | CE Title (A-Z) |               |
| Recently Used          | SCE Title        | Module    | Created by | Mode      |                |               |
| Favorites              |                  |           |            |           |                |               |
| All                    |                  |           |            |           |                |               |
| Preconfigured SCEs     |                  |           |            |           |                |               |
| User-created SCEs      |                  |           |            |           |                |               |
|                        |                  |           |            |           |                |               |
|                        | Select an action |           |            |           |                |               |
|                        |                  | •         | 0—         |           |                |               |
|                        | Camera           | Camcorder | Files      |           |                |               |

SCE Manager Screen - Select an Action

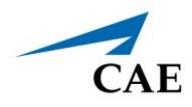

6. In the upper-right corner of the screen, tap **More Options** (vertical ellipsis) to display a pop-up menu.

| = recent                                      |                 |              |
|-----------------------------------------------|-----------------|--------------|
|                                               | Modified 🗸      | More Options |
| Screenshot_20191203-131231_Android System.jpg | 195 KB 1:12 PM  | ICON         |
| Screenshot_20191203-131209.jpg                | 197 KB 1:12 PM  |              |
| Screenshot_20191203-131150.jpg                | 169 KB 1:11 PM  |              |
| Screenshol_20191203-131131.jpg                | 132 KB 1:11 PM  |              |
| Screenshol_20191203-105905.jpg                | 110 KB 10:59 AM |              |
| Screenshol_20191203-105850.jpg                | 308 KB 10:58 AM |              |
| Screenshot_20191203-105834.jpg                | 309 KB 10:58 AM |              |
| Screenshot_20191203-105828.jpg                | 185 KB 10:58 AM |              |
|                                               |                 |              |

File Folder - More Options Icon

7. Tap Show internal storage.

**Note:** If the dialog box opens with Hide internal storage displayed, close the menu by tapping anywhere outside of the box.

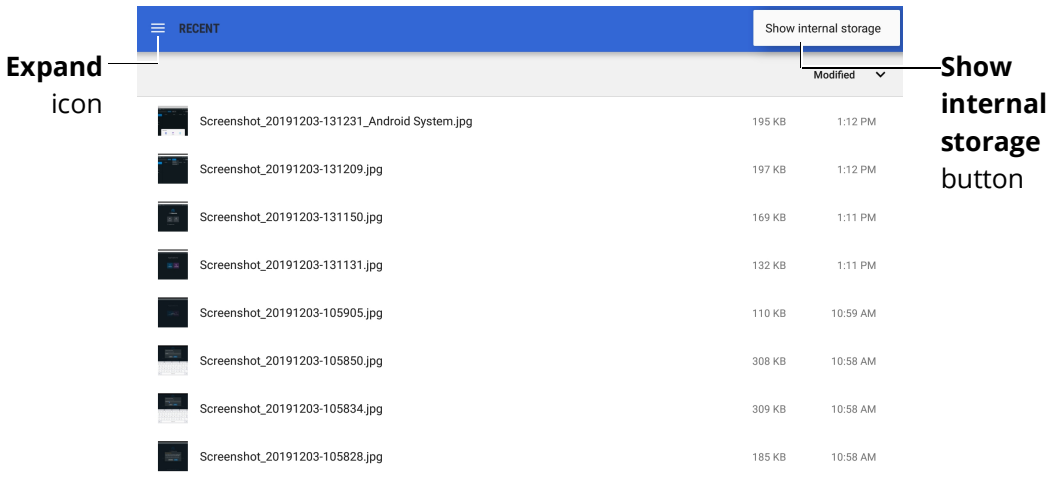

File Folder - Expand Icon and Show Internal Storage Button

8. In the upper-left corner, tap **Expand** (three horizontal lines) to open the File Manager.

### **Importing Learning Modules**

9. From the File Manager menu, tap Galaxy Tab S3 folder.

|             | OPEN FROM |                                |                   |        | <b></b> :  |
|-------------|-----------|--------------------------------|-------------------|--------|------------|
|             |           | Images                         |                   | ı      | Vodified 🗸 |
|             |           | Videos                         | ndroid System.jpg | 195 KB | 1:12 PM    |
|             | <b>n</b>  | Audio                          | g                 | 197 KB | 1:12 PM    |
| Galaxy Tab— | •         | Downloads                      | g                 | 169 KB | 1:11 PM    |
|             | -0        | Galaxy Tab S3<br>21.88 GB free | g                 | 132 KB | 1:11 PM    |
| S3 folder   | ۵         | Drive                          | g                 | 110 KB | 10:59 AM   |
|             |           | Photos                         | g                 | 308 KB | 10:58 AM   |
|             | ۵         | OneDrive                       | g                 | 309 KB | 10:58 AM   |
|             | J         | Sound picker                   | g                 | 185 KB | 10:58 AM   |
|             | 83        | Gallery                        | 9                 | 166 KB | 10:57 AM   |

Galaxy Tab S3 Folder

The Galaxy Tab S3 folder menu appears.

| 🚍 GALAXY TAB S3 |          |           |         |               | ९ 🔳 ।    |
|-----------------|----------|-----------|---------|---------------|----------|
|                 |          |           |         |               | Name 🔨   |
| .cloudagent     | .face    | .mtp      | .sems   | Alarms        | Android  |
| DCIM            | Download | Movies    | Music   | Notifications | Pictures |
| Playlists       | Podcasts | Ringtones | Samsung |               |          |
|                 |          |           |         |               |          |
|                 |          |           |         |               |          |
|                 |          |           |         |               |          |
|                 |          |           |         |               |          |
|                 |          |           |         |               |          |

#### Galaxy Tab3 Folder Menu - Grid View

- 10. Tap the Download folder.
- 11. Tap the Learning Modules folder.

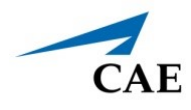

12. In the upper-right corner, tap **View** to toggle to List View.

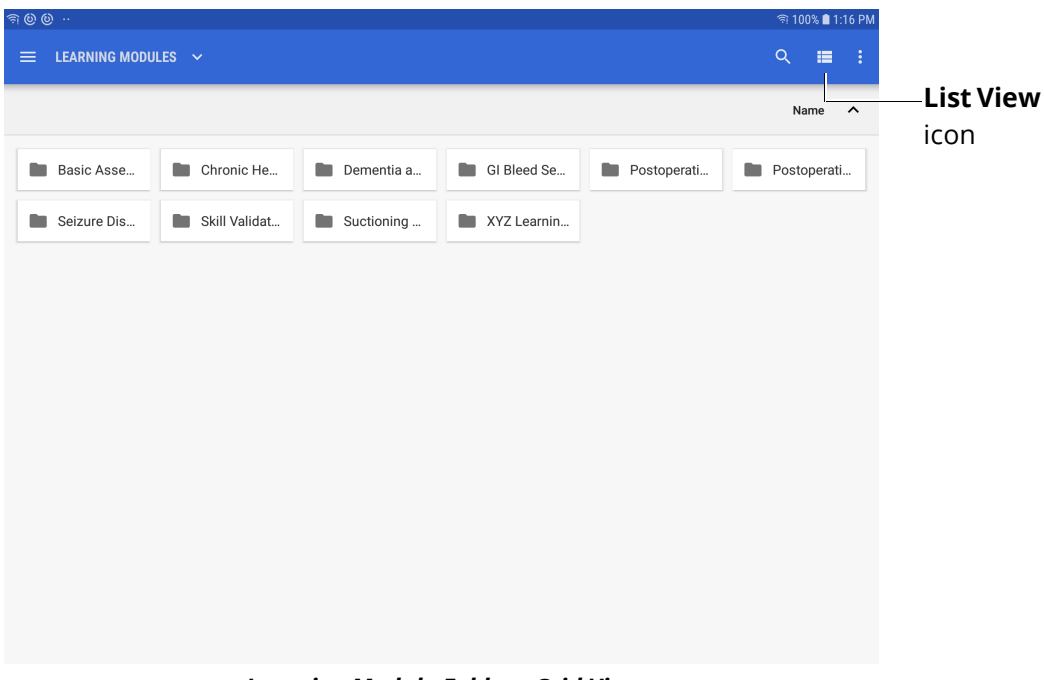

Learning Module Folder - Grid View

The items in the Learning Modules folder appear in List View.

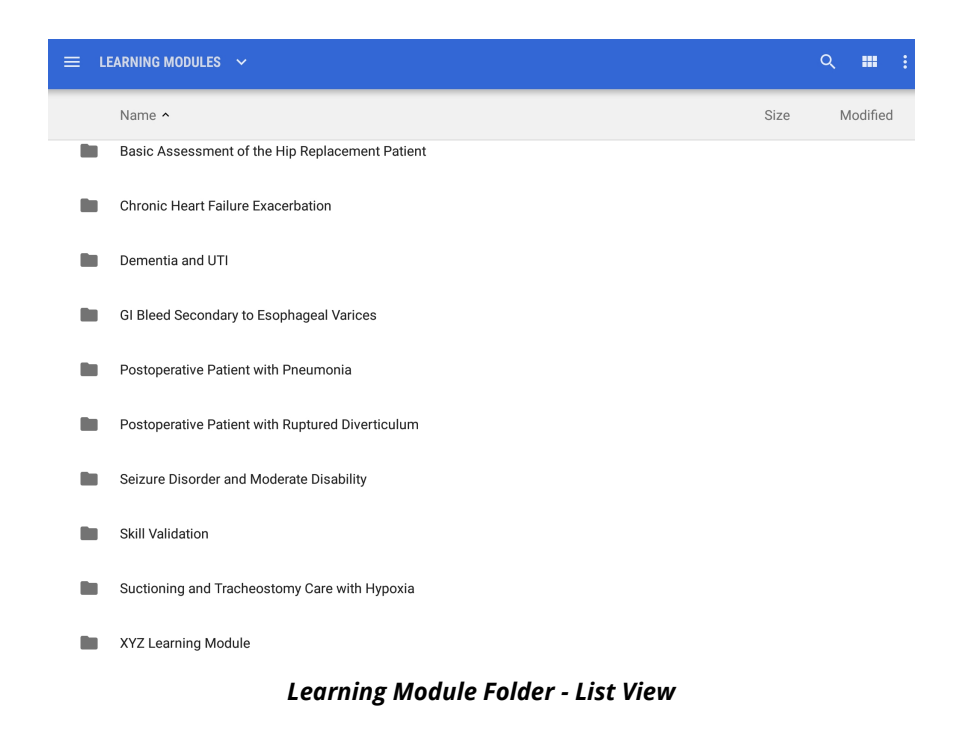

#### **Importing Learning Modules**

13. Tap the desired Learning Modules folder to view folder contents and tap the Learning Module file (with .mlm extension) to select and import the file.

|                                                  |         | ० 💷 :    |
|--------------------------------------------------|---------|----------|
| Name A                                           | Size    | Modified |
| 2017-0201-EULA.pdf                               | 340 KB  | 12:09 PM |
| 905K600022 Maestro_Importing-Learning-Module.pdf | 8.17 MB | 12:09 PM |
| XYZ Learning Module.mlm                          | 240 KB  | 12:09 PM |
|                                                  |         |          |
|                                                  |         |          |
|                                                  |         |          |
|                                                  |         |          |
|                                                  |         |          |
|                                                  |         |          |
|                                                  |         |          |

Learning Modules Folder - Select the .mlm File

The Importing window appears in the CAE Maestro software. When the import is completed, a Success message appears.

| 💫 CAEMaestro 🗸         |                            |                                |           | \$                 |
|------------------------|----------------------------|--------------------------------|-----------|--------------------|
| Home SCE Manager His   | istory                     |                                |           | 🛒 JNE000842 🌒 9% 🛃 |
| Q Search               |                            |                                |           |                    |
| Recently Used          |                            |                                |           |                    |
| Favorites              | Succ                       |                                |           |                    |
| All                    | -<br>The Nursi<br>imported | ing Assessment Module was such | cessfully |                    |
| Preconfigured SCEs     |                            | Close                          |           |                    |
| User-created SCEs      |                            |                                |           |                    |
| CAE Learning Modules > |                            |                                |           |                    |
|                        |                            |                                |           | □                  |

SCE Manager - Success Message

14. Tap **Close** and the contents of the Learning Module appear in the SCE Manager.

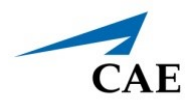

### Surface Go Tablet

To transfer Learning Modules from the Windows PC to the Surface Go Tablet:

1. Insert a USB Key into the PC. On the PC, navigate to Downloads then right-click on the Learning Modules folder and choose **Copy**.

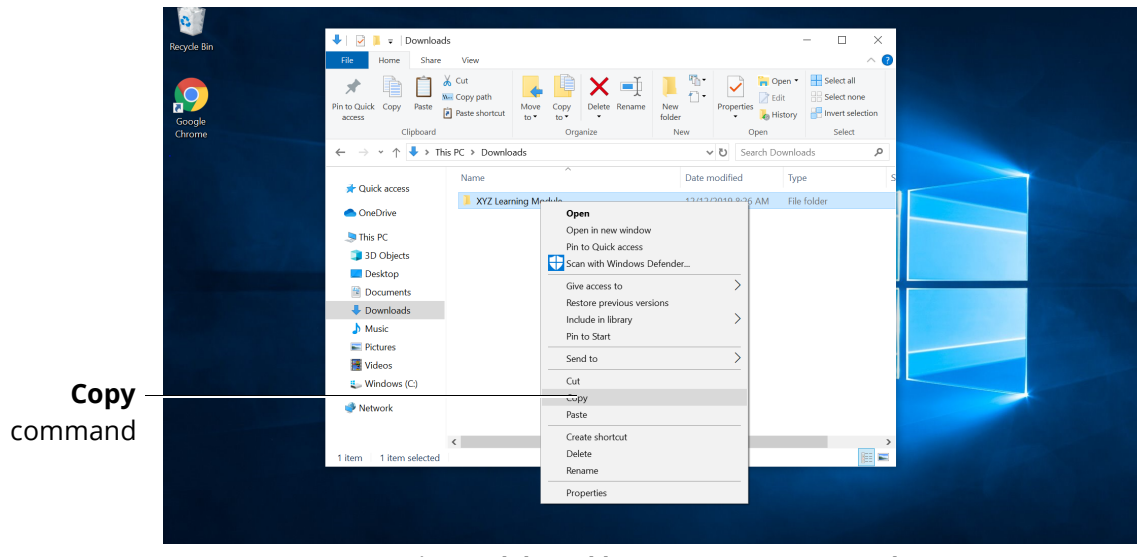

Learning Modules Folder on PC - Copy Command

2. Select the USB Key in File Explorer. Right-click in the USB Key folder, then choose Paste.

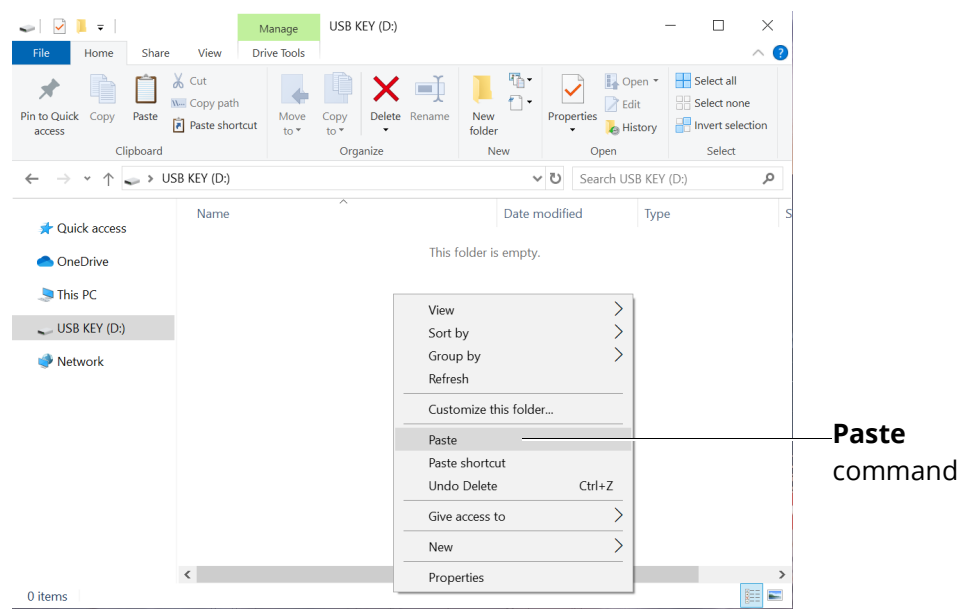

Learning Modules Folder on PC - Paste Command

3. Right-click on the USB Key device folder and choose Eject Device.

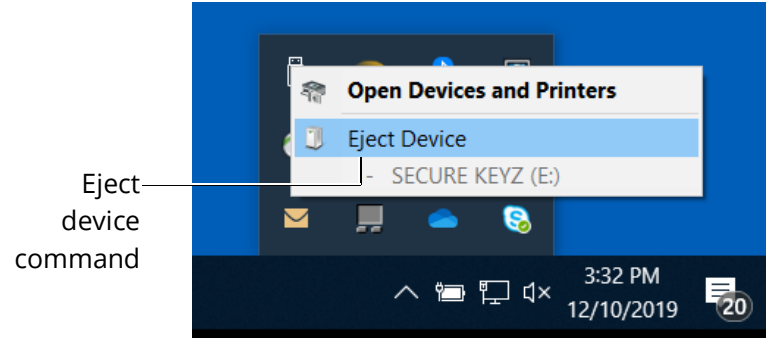

USB Key Folder on PC - Eject Device

Connect the USB Key to the USB-C dongle, then connect the USB-C dongle to the Surface Go Tablet.

4. Power on the Surface Go Tablet. In File Explorer, the USB Key drive appears. Tap on the USB Key drive to open the USB Key file directory.

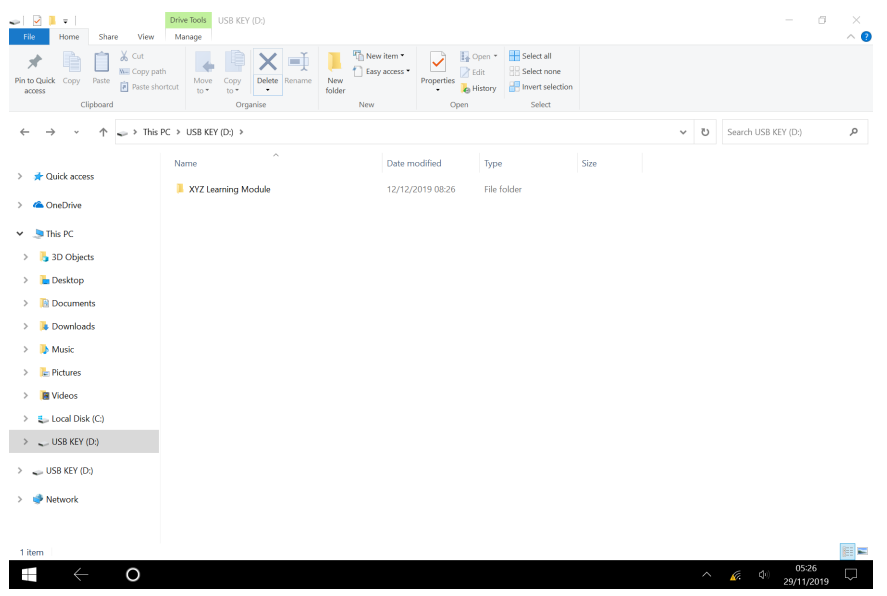

USB Key Drive on Surface Go Tablet - File Directory

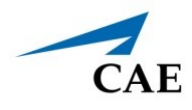

5. Tap on the folder named XYZ Learning Module. In the menu bar, tap **Copy**.

|              | ↓ J = USB KEY (D:)<br>File Home Share Vi | sw.                                                         |                  |             |                           |     | - 0                 | ×<br>^ 🕄 |
|--------------|------------------------------------------|-------------------------------------------------------------|------------------|-------------|---------------------------|-----|---------------------|----------|
|              | Pin to Quick Copy Paste                  | y path<br>e shortcut to to to to to to to to to to to to to | New folder       | Titles      | Select all<br>Select none |     |                     |          |
| Convison     | Clipboard                                | Organise                                                    | New              | Open        | Select                    |     |                     |          |
| сору коп—    | ← → · ↑ ~ →                              | 'his PC > USB KEY (D:) >                                    |                  |             |                           | ٽ ~ | Search USB KEY (D:) | م        |
|              | > 💉 Quick access                         | Name                                                        | Date modified    | Туре        | Size                      |     |                     |          |
|              | 5 <b>6</b> 0 - 0 - 1                     | XYZ Learning Module                                         | 12/12/2019 08:26 | File folder |                           |     |                     |          |
| XV7 Learning | > 🦀 OneDrive                             |                                                             |                  |             |                           |     |                     |          |
|              | 👻 🍠 This PC                              |                                                             |                  |             |                           |     |                     |          |
| Module       | > 📙 3D Objects                           |                                                             |                  |             |                           |     |                     |          |
| foldor       | > 🚡 Desktop                              |                                                             |                  |             |                           |     |                     |          |
| Toldel       | > 🖹 Documents                            |                                                             |                  |             |                           |     |                     |          |
|              | > 🐌 Downloads                            |                                                             |                  |             |                           |     |                     |          |
|              | > 🚺 Music                                |                                                             |                  |             |                           |     |                     |          |
|              | > 🍃 Pictures                             |                                                             |                  |             |                           |     |                     |          |
|              | > 📕 Videos                               |                                                             |                  |             |                           |     |                     |          |
|              | > 🐛 Local Disk (C:)                      |                                                             |                  |             |                           |     |                     |          |
|              | > 🔪 USB KEY (D:)                         |                                                             |                  |             |                           |     |                     |          |
|              | > 💊 USB KEY (D:)                         |                                                             |                  |             |                           |     |                     |          |
|              | > 🥩 Network                              |                                                             |                  |             |                           |     |                     |          |
|              |                                          |                                                             |                  |             |                           |     |                     |          |
|              | 1 item 1 item selected                   |                                                             |                  |             |                           |     |                     |          |
|              |                                          |                                                             |                  |             |                           | ~   | 06:34               |          |
|              |                                          |                                                             |                  |             |                           |     | 28/11/201           |          |

Surface Go Tablet - Copy Icon

6. In File Explorer, tap on the Documents folder.

|                     | File Home Share View<br>Pin to Quick Copy Paste<br>access Clipboard                                                                                                    | hortout Move Copy Delete Rename Fold               | New item         Image: Copen         Esticat all           Image: Copen         Image: Copen         Image: Copen         Image: Copen           Image: Copen         Image: Copen         Image: Copen         Image: Copen           Image: Copen         Image: Copen         Image: Copen         Image: Copen         Image: Copen           Image: Copen         Image: Copen         Image: Copen         Image: Copen         Image: Copen         Image: Copen           Image: Copen         Image: Copen< |     | ^ <b>0</b>                                                                                                    |
|---------------------|----------------------------------------------------------------------------------------------------|----------------------------------------------------|----------------------------------------------------------------------------------------------------|-----|----------------------------------------------------------------------------------------------------|
|                     | ← → × ↑ 🖹 > Thi                                                                                                    | s PC > Documents >                                 |                                                                                                    | ڻ ~ | Search Documents 👂                                                                                                    |
| Documents<br>folder | <ul> <li>A Grad Day Set (C)</li> <li>A Grad Day Set (C)</li> <li>B Downloads</li> <li>B Downloads</li> <li>B Downloads</li> <li>B Downloads</li> <li>B Valeos</li> <li>C Lead Disk (C)</li> <li>USB KEY (D)</li> <li>USB KEY (D)</li> <li>USB KEY (D)</li> <li>W Retwork</li> </ul> | Name<br>Learning Modules<br>User Goldes<br>Vrideos | Date modified         Type         Size           2201/2020 11:30         File folder         2201/2020 11:20           2201/2020 11:30         File folder         File folder                                                                                                    |     | period localizers in the second second |
|                     | 3 items                                                                                                    |                                                    |                                                                                                    | ^   | 11:38<br>√⁄≈ Ф 22/01/2020 ♀                                                                                                    |

Surface Go Tablet File Explorer - Documents Folder

### **Importing Learning Modules**

7. In File Explorer, tap on the Documents folder.

|                    | I I I I I I I I I I I I I I I I I I I | Modules<br>e View                  |                             |                  |            |                        |                           |        |   |   | - 0                     | ×<br>^ 7 |
|--------------------|---------------------------------------|------------------------------------|-----------------------------|------------------|------------|------------------------|---------------------------|--------|---|---|-------------------------|----------|
| <b>Paste</b> icon— | Pin to Quick Copy Pe te               | Cut<br>Copy path<br>Paste shortcut | Move Copy<br>to* to* Delete | Rename New folde | New item • | Properties             | Select all<br>Select none |        |   |   |                         |          |
|                    | ← → · ↑                               | 📜 > This PC >                      | Documents > Learning N      | lodules          |            | open                   |                           |        | ~ | U | Search Learning Modules | Q        |
|                    | > 📌 Quick access                      | N                                  | ame                         |                  | Date m     | odified Type<br>This f | e<br>folder is empty.     | Size   |   |   |                         |          |
|                    | ConeDrive     Son Drive               |                                    |                             |                  |            |                        |                           |        |   |   |                         |          |
| Documents –        | > Desktop                             |                                    |                             |                  |            |                        |                           |        |   |   |                         |          |
| folder             | Documents     Documents     Music     |                                    |                             |                  |            |                        |                           |        |   |   |                         |          |
|                    | > 🔚 Pictures                          |                                    |                             |                  |            |                        |                           |        |   |   |                         |          |
|                    | > 🐛 Local Disk (C:)                   |                                    |                             |                  |            |                        |                           |        |   |   |                         |          |
|                    | > 😞 USB KEY (D:)                      |                                    |                             |                  |            |                        |                           |        |   |   |                         |          |
|                    |                                       | Surfo                              | ice Go Tab                  | let Fil          | e Explo    | rer - Doc              | uments                    | Folder |   |   |                         |          |

To import learning modules from the Surface Go tablet into CAE Maestro:

- 1. Power on the simulator and wait for it to say, "Hello."
- 2. Power on the Tablet, tap **CAEMaestro** to start Maestro, then log in.
- 3. When the Home page appears, tap the **SCE Manager** tab.

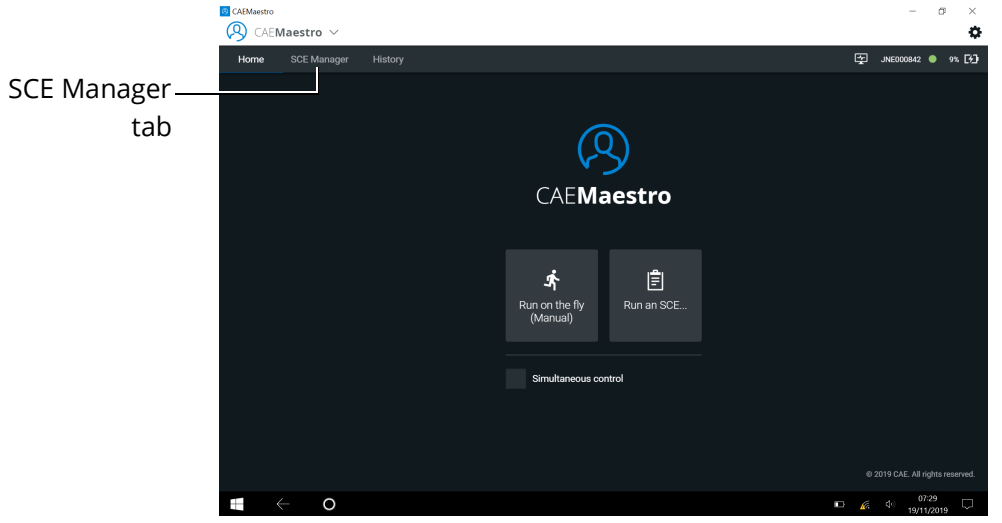

CAE Maestro Home Screen

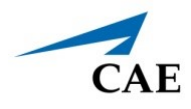

4. Tap the **More** tab and choose **Import Module** from the drop-down menu.

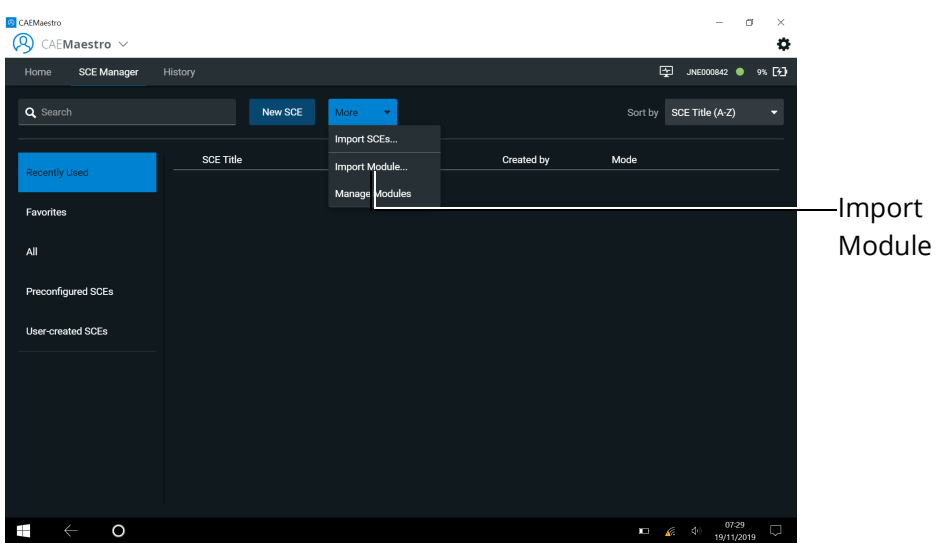

Import Module

5. The File Explorer pane appears. Tap **This PC**.

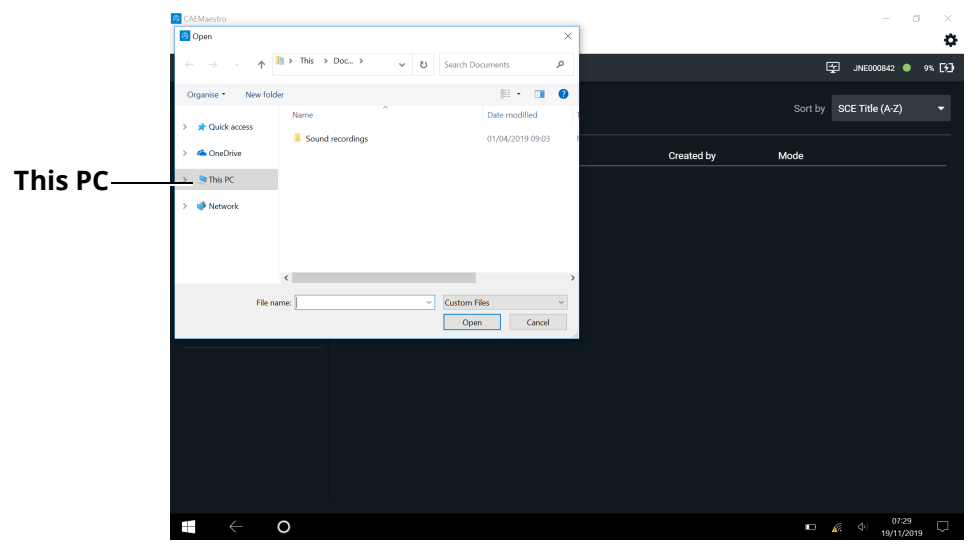

File Explorer - This PC

### **CAE**Maestro

### **Importing Learning Modules**

6. Tap the **Documents** folder.

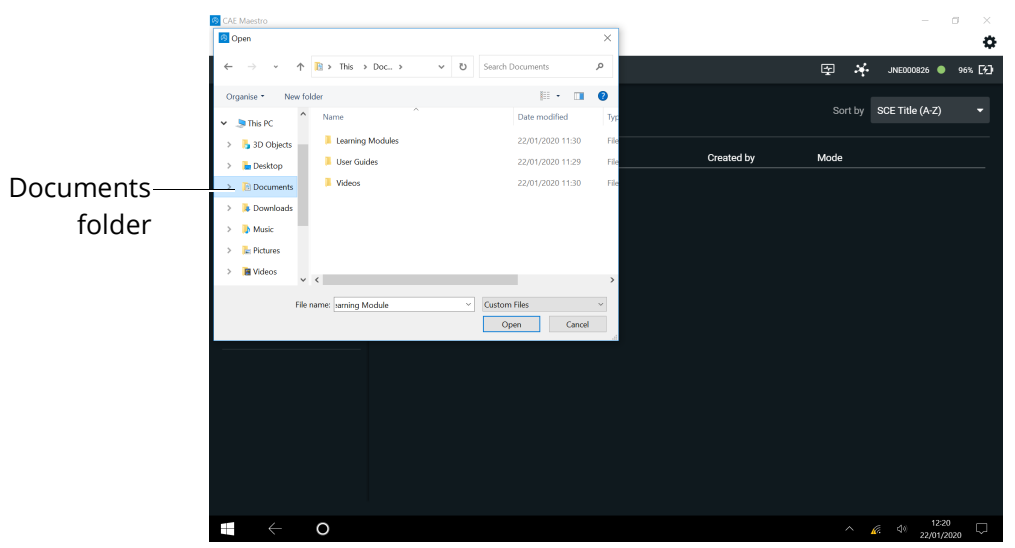

File Explorer - Documents Folder

7. Tap the **Learning Modules** folder.

|            | CAE MIdeSUO        |                      |             |                  |      |            |         |                 |                |  |
|------------|--------------------|----------------------|-------------|------------------|------|------------|---------|-----------------|----------------|--|
|            | 🙆 Open             |                      |             |                  | ×    |            |         |                 | •              |  |
|            | ← → · · ↑          | 👔 > This > Doc > 🗸 🗸 | <b>ک</b> Se | arch Documents   | Q    |            | 👳 🍕     | JNE000826 🔵     | 96% <b>[%]</b> |  |
|            | Organise * New fol |                      | · •         | 0                |      |            |         |                 |                |  |
|            | 👻 🍠 This PC 🔷      | Name                 |             | Date modified    | Тур  |            | Sort by | SCE Title (A-Z) | ·              |  |
|            | > 📙 3D Objects     | 📜 Learning Modules   |             | 22/01/2020 11:30 | File |            |         |                 |                |  |
| Learning — | > 🔳 Desktop        | 📜 💴 r Guides         |             | 22/01/2020 11:29 | File | Created by | Mode    |                 |                |  |
| Modules    | > 🗈 Documents      | Videos               |             | 22/01/2020 11:30 | File |            |         |                 |                |  |
| ( ) )      | > 📜 Downloads      |                      |             |                  |      |            |         |                 |                |  |
| folder     | > 🐌 Music          |                      |             |                  |      |            |         |                 |                |  |
|            | > 🔚 Pictures       |                      |             |                  |      |            |         |                 |                |  |
|            | > 📔 Videos 🗸       | <                    |             |                  | >    |            |         |                 |                |  |
|            | File r             | name: Harning Module | ~ Cu        | ustom Files      | ~    |            |         |                 |                |  |
|            |                    |                      |             | Open Cano        | el   |            |         |                 |                |  |
|            |                    |                      |             |                  |      |            |         |                 |                |  |
|            |                    |                      |             |                  |      |            |         |                 |                |  |
|            |                    |                      |             |                  |      |            |         |                 |                |  |
|            |                    |                      |             |                  |      |            |         |                 |                |  |
|            |                    |                      |             |                  |      |            |         |                 |                |  |
|            |                    |                      |             |                  |      |            |         |                 |                |  |
|            |                    |                      |             |                  |      |            |         |                 |                |  |

File Explorer - Learning Module Folder

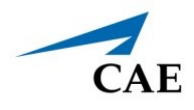

8. Select the desired Learning Module folder.

|           | nie nome snare view                                                                    |                                         |                                                                                                    |                 | o 😈                      |
|-----------|----------------------------------------------------------------------------------------|-----------------------------------------|----------------------------------------------------------------------------------------------------|-----------------|--------------------------|
|           | Pin to Quick Copy Paste access Clipboard                                               | nout View Copy Delete Rename New folder | w item v<br>y access v<br>Properties v<br>Open v<br>Edit Select all<br>Select none<br>v<br>Invert selection<br>Open v<br>Select all |                 |                          |
|           | $\leftarrow$ $\rightarrow$ $\checkmark$ $\uparrow$ $\blacksquare$ $\Rightarrow$ This P | C > Documents > Learning Modules >      |                                                                                                    | <b>∨ </b> ♥ Sea | rch Learning Modules 🛛 🔎 |
|           | > 🛨 Quick arress                                                                       | Name                                    | Date modified Type                                                                                                    | Size            |                          |
|           |                                                                                        | XYZ Learning Module                     | 22/01/2020 12:23 File folder                                                                                                    |                 |                          |
| Learning  | > 🍊 OneDrive                                                                           |                                         |                                                                                                    |                 |                          |
| Leanning_ | 👻 🎐 This PC                                                                            |                                         |                                                                                                    |                 |                          |
| Module    | > 📙 3D Objects                                                                         |                                         |                                                                                                    |                 |                          |
| foldor    | > 🔚 Desktop                                                                            |                                         |                                                                                                    |                 |                          |
| Toluel    | > Documents                                                                            |                                         |                                                                                                    |                 |                          |
|           | > 🐌 Downloads                                                                          |                                         |                                                                                                    |                 |                          |
|           | > 🌗 Music                                                                              |                                         |                                                                                                    |                 |                          |
|           | > 📜 Pictures                                                                           |                                         |                                                                                                    |                 |                          |
|           | > 🖪 Videos                                                                             |                                         |                                                                                                    |                 |                          |
|           | > 💺 Local Disk (C:)                                                                    |                                         |                                                                                                    |                 |                          |
|           | > 🧅 USB KEY (D:)                                                                       |                                         |                                                                                                    |                 |                          |
|           | > 🧅 USB KEY (D:)                                                                       |                                         |                                                                                                    |                 |                          |
|           | > 🎐 Network                                                                            |                                         |                                                                                                    |                 |                          |
|           |                                                                                        |                                         |                                                                                                    |                 |                          |
|           | 1 item 1 item selected                                                                 |                                         |                                                                                                    |                 | <b>II =</b>              |
|           |                                                                                        |                                         |                                                                                                    |                 |                          |

File Explorer - Learning Module Folder

9. Select the Learning Module file (with .mlm extension) and tap **Open**.

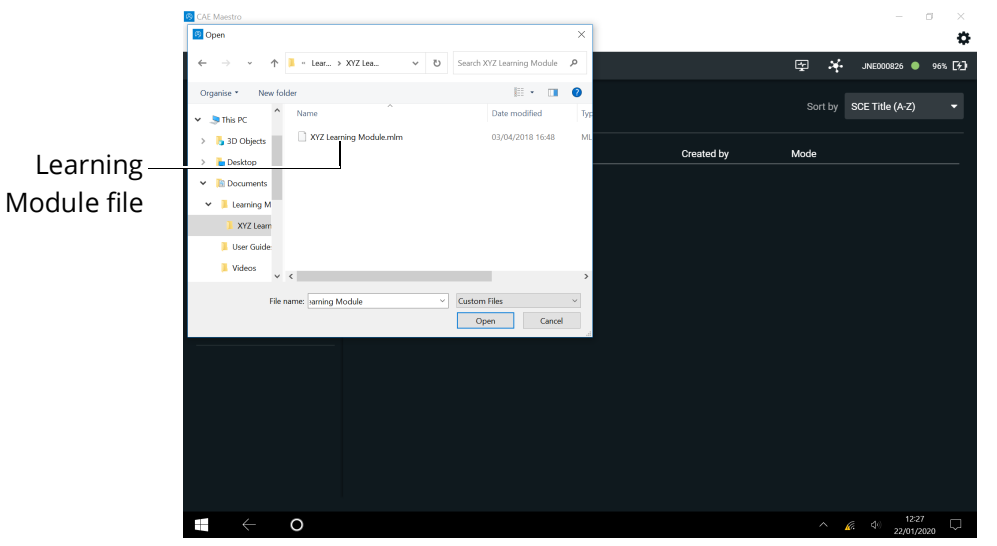

File Explorer - Select the .mlm File

The Importing window appears in the CAE Maestro software. When the file is imported, a Success message appears.

| S CAEMaestro                      |                  |                                     |             | - 0                            | ×      |
|-----------------------------------|------------------|-------------------------------------|-------------|--------------------------------|--------|
| 📯 CAE <b>Maestro</b> 🗸            |                  |                                     |             |                                | •      |
| Home SCE Manager Hi               |                  |                                     |             |                                | - DD   |
| Q, Search                         |                  |                                     |             |                                | -      |
|                                   |                  |                                     |             |                                |        |
| Recently Used                     |                  |                                     |             |                                |        |
| Favorites                         |                  |                                     |             |                                |        |
| All                               | ✓ Su             |                                     |             |                                |        |
| ILA                               | The Nu<br>import | rsing Assessment Module was s<br>ed | uccessfully |                                |        |
| Preconfigured SCEs                |                  |                                     |             |                                |        |
| User-created SCEs                 |                  | Close                               |             |                                |        |
|                                   |                  |                                     |             |                                |        |
| CAE Learning Modules $ ightarrow$ |                  |                                     |             |                                |        |
|                                   |                  |                                     |             |                                |        |
|                                   |                  |                                     |             |                                |        |
|                                   |                  |                                     |             |                                |        |
|                                   |                  |                                     |             |                                |        |
|                                   |                  |                                     |             |                                | _      |
| $\bullet$ o                       |                  |                                     |             | ■ <u>(</u> 07:30<br>19/11/2019 | $\Box$ |

#### Success Message

10. Tap **Close** and the contents of the Learning Module appear in the SCE Manager.